## HOW TO PLACE AN ENGERY ORDER ONLINE

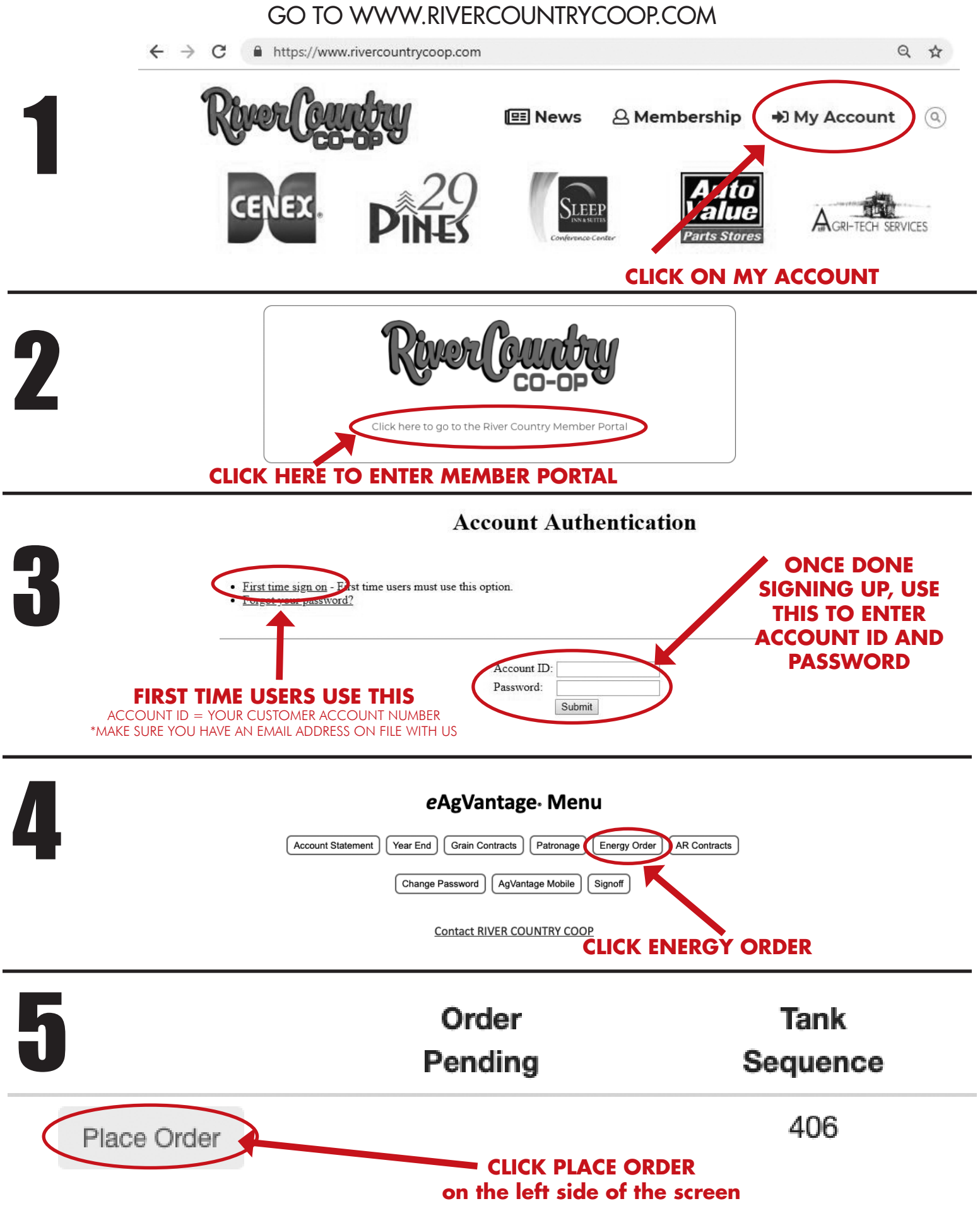

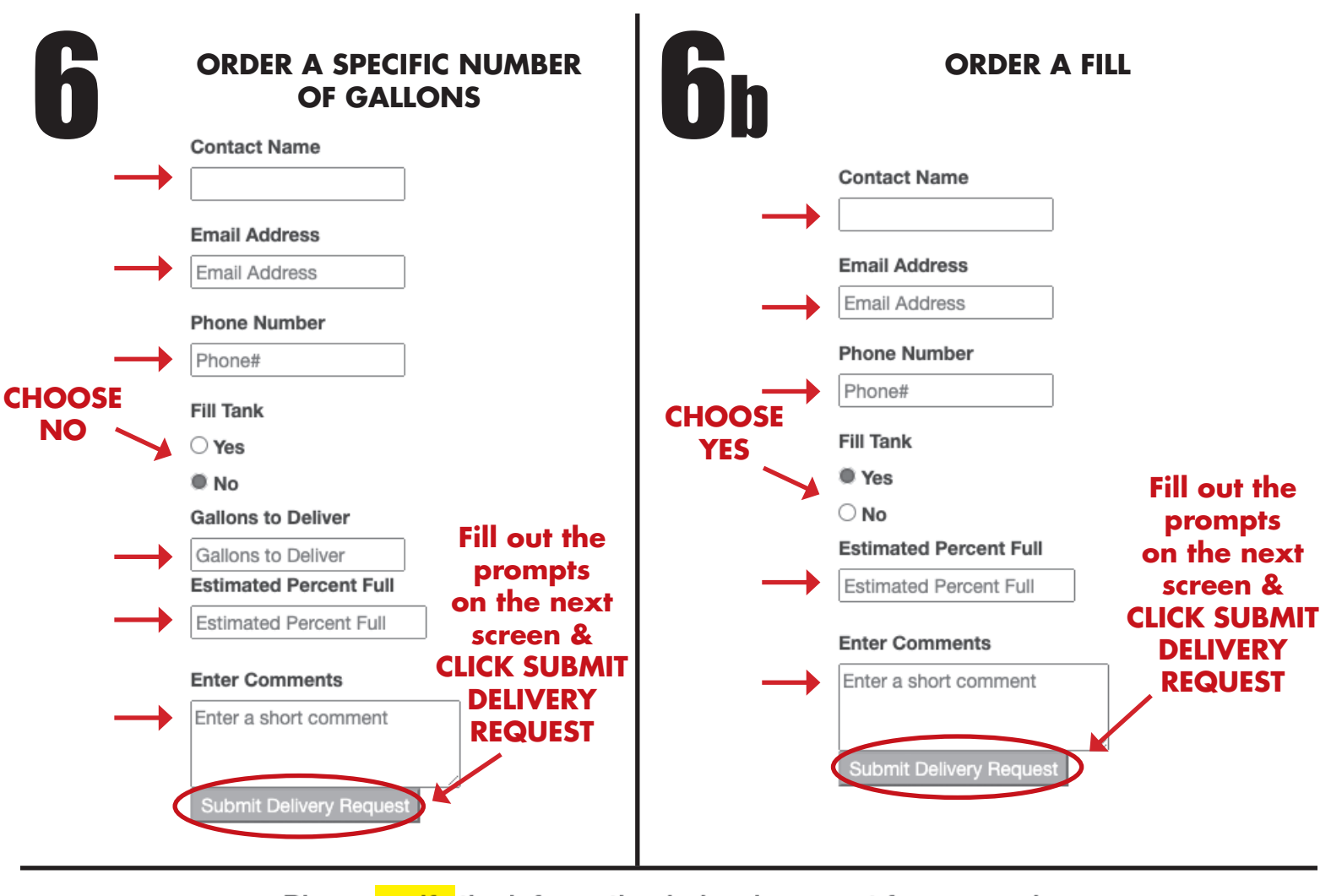

## Please verify the information below is correct for your order

Customer Number - 123456 Contact Name - John Doe Contact Email - JohnDoe@googlemail.com Contact Phone - 715-555-5555 Tank to deliver to - #2 FUEL TANK Fill Tank - No Gallons Requested - 200 Comments - Payment will be handed to delivery driver

\*\* Note: After submitting this request, you should also receive a summary email.

Thank you for your order. Deliveries are made within 4 working days after receiving the order and all orders are subject to our credit policy. Thank you for your business!!

## CLICK SUBMIT DELIVERY REQUEST to complete the order.

- 1. IF YOU HAVE AN OUT OF FUEL SITUATION AND NEED AN EMERGENCY DELIVERY, PLEASE CALL 800-828-9395. DO NOT ORDER ONLINE. DELIVERY AND OUT OF GAS FEES MAY APPLY.
- 2. IF YOU HAVE A CASH/COD ACCOUNT AND PAY ON DELIVERY, PLEASE NOTE IN THE "COMMENT" SECTION WHERE OR HOW PAYMENT WILL BE MADE SO YOUR REQUEST CAN BE DISPATCHED.
- 3. PLEASE MAKE SURE THERE IS A CLEAR PATH TO YOUR TANK.